**Department of** 

# **Electrical Engineering**

# LAB MANUAL

# **Power Electronics and Drives LAB**

**B.Tech– VI Semester** 

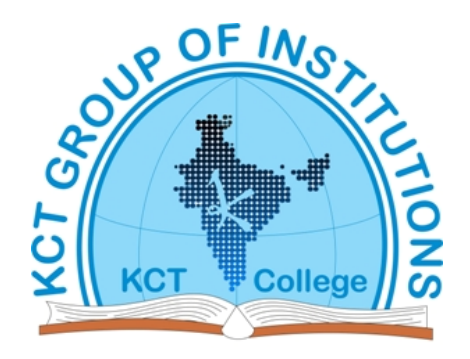

**KCT College OF ENGG AND TECH.** 

VILLAGE FATEHGARH

**DISTT.SANGRUR** 

# **INDEX**

| Sr.No: | Experiments                                                                                                    |
|--------|----------------------------------------------------------------------------------------------------|
| 1      | To study principle of operation of SCR, plot V-I characteristics and study the effect of gate triggering on turning on of SCR.                                    |
| 2      | To draw V-I characteristics of an UJT and to use UJT as relaxation oscillator                                                                                     |
| 3      | To study the effect of free-wheeling diode on power factor for single phase half-wave rectifier with R-L load                                                     |
| 4      | To plot waveforms for output voltage and current, for single phase full-wave, fully controlled bridge rectifier, for resistive and resistive cum inductive loads. |
| 5      | To study three phase fully controlled bridge converter and plot waveforms of output voltage, for different firing angles.                                         |
| 6      | Study of Jones chopper or any chopper circuit to check the performance                                                                                            |
| 7      | Thyristorised speed control of a D.C. Motor.                                                                                                    |
| 8      | Study of a single-phase cycloconverter.                                                                                                    |

KCT College of Engineering and Technology

# **EXPERIMENT. 1**

**AIM:** To study principle of operation of SCR, plot V-I characteristics and study the effect of gate triggering on turning on of SCR.

**APPARATUS REQUIRED:** Trainer kit, Patch cards, Multimeters. **CIRCUIT DIAGRAM:** 

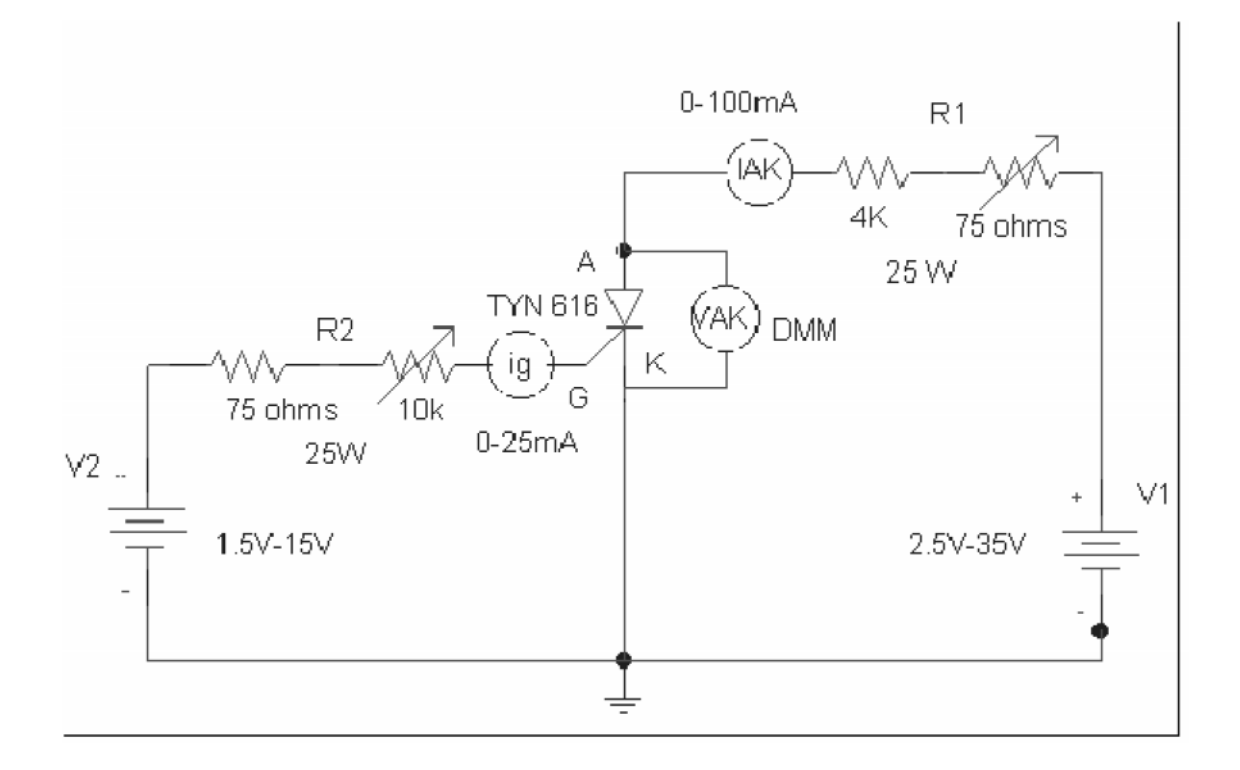

Circuit diagram for VI characteristics of SCR.

SCR Specifications: It (rms) - 16 A It (rms) - 10 A It (rms) - 160 A V<sub>B0</sub> = Forward break over voltage V<sub>BR</sub> = Reverse break over voltage Ig = Gate current **Characteristic curve:**  KCT College of Engineering and Technology

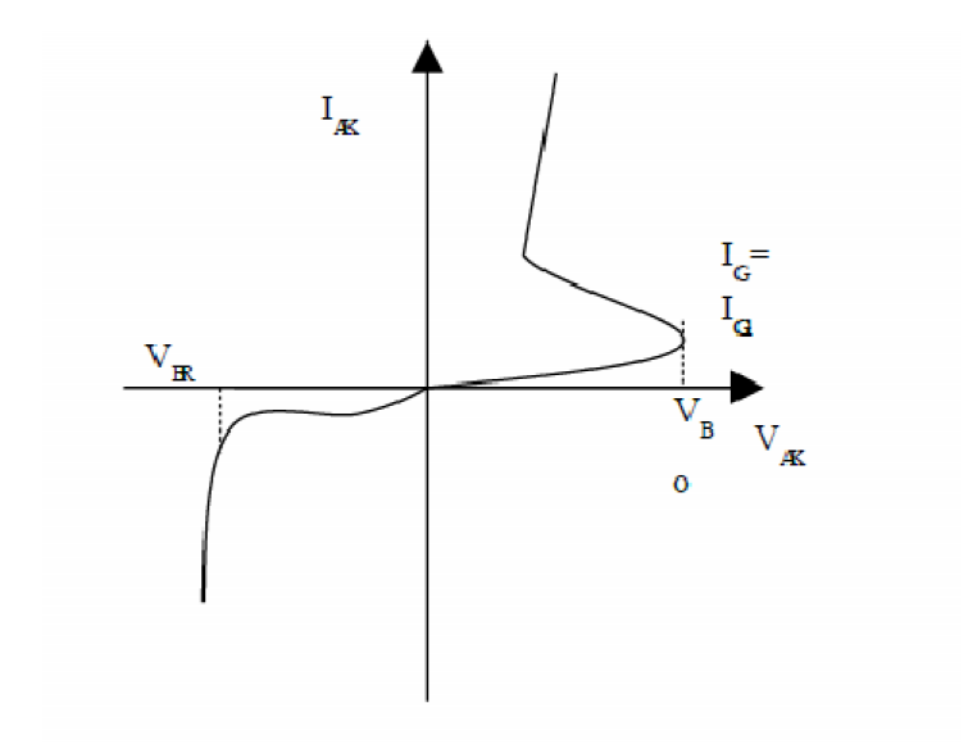

Static characteristic of SCR.

#### **TABULAR COLUMN:**

Gate current  $I_G = I_{G1} = \dots M A$ 

| Vak (Volts) | I <sub>A</sub> (mA) |
|-------------|---------------------|
|             |                     |
|             |                     |
|             |                     |
|             |                     |
|             |                     |
|             |                     |
|             |                     |
|             |                     |

#### **PROCEDURE:**

- $\cdot$  Connections are made as shown in the circuit diagram.
- Set  $R_1$  and  $R_2$  to mid position and  $V_1$  and  $V_2$  to minimum.

• Set the gate current  $I_G = I_{G1}$  (such that forward break over voltage is between 15 to 20 V), by varying R<sub>2</sub> and V<sub>2</sub>.

• Slowly vary  $V_1$  in steps of 2V and note down  $V_{AK}$  and  $I_{Ak}$  at each step till SCR conducts. (Note down maximum  $V_{AK}$ , which is forward break over voltage just before SCR conducts).

**RESULT:** The values of V<sub>AK</sub> and I<sub>AK</sub> are noted down, plotted and SCR forward Resistance is found. The values obtained are verified.

**Power Electronics and Drives** 

**AIM** To draw V-I characteristics of an UJT and to use UJT as relaxation oscillator **APPARATUS REQUIRED:** Trainer kit, Patch cards, Multimeter

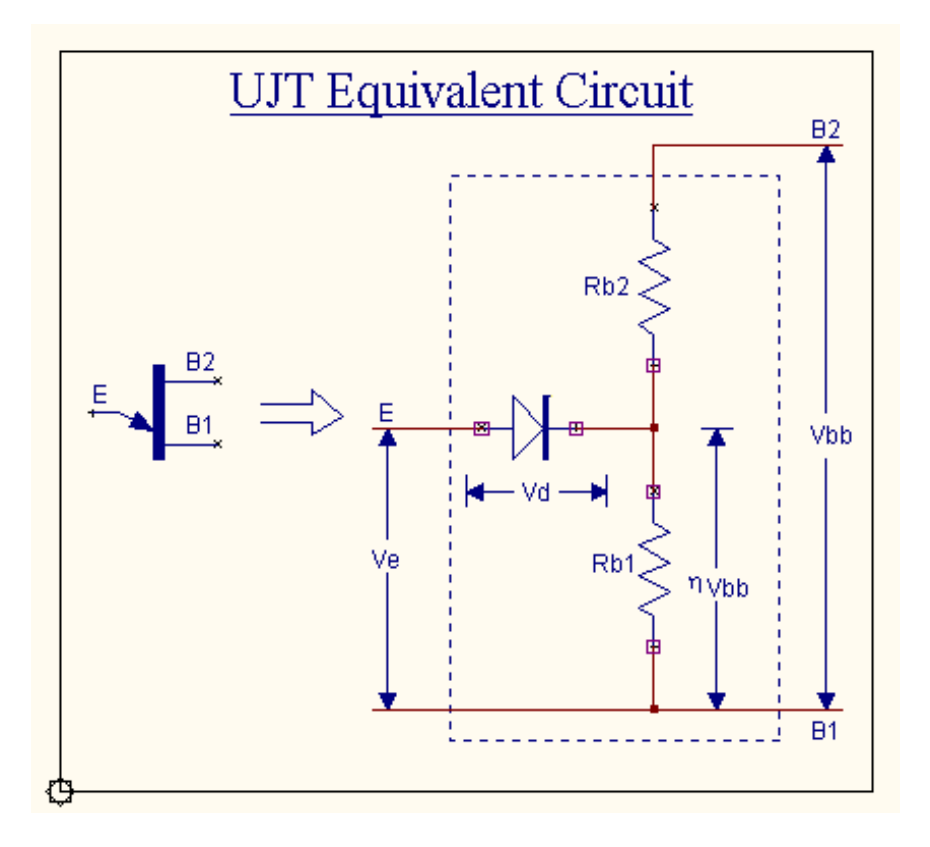

### **PROCEDURE** :

Rig up the circuit and connect the triggering circuit as shown in the fig Adjust the triggering angle  $\mu$  using variable resistance on triggering circuit to observe the waveform on the CRO.

Repeat the experiment for various conditions of the load with different tapping of Vp

Plot VE v/s  $\,$  Ie.

## **EXPECTED WAVE FORMS**

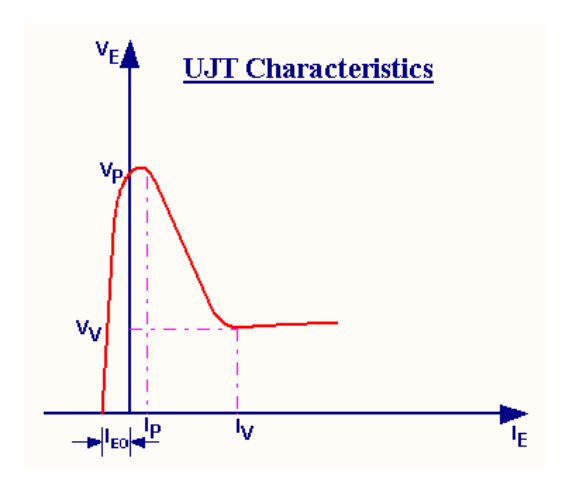

## Result

The output waveform may be observed in the waveform viewer.

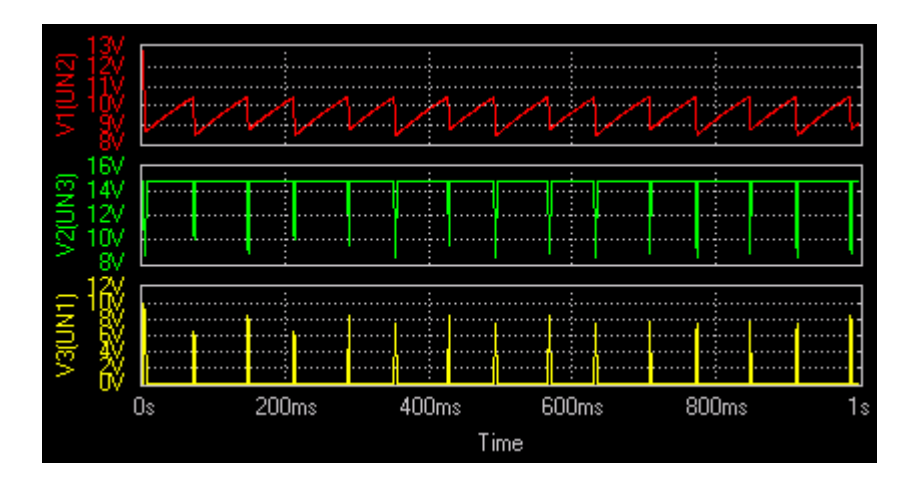

# **EXPERIMENT NO. 3**

#### Aim:

. To study the effect of free-wheeling diode on power factor for single phase half-wave rectifier with R-L load **Apparatus required:** 

- 1. Power thyristors
- 2. Rheostat
- 3. CRO
- 4. Transformer (1-phase) 230V/24V
- 5. Connection wires

#### Single Phase Half Controlled Bridge Rectifier:

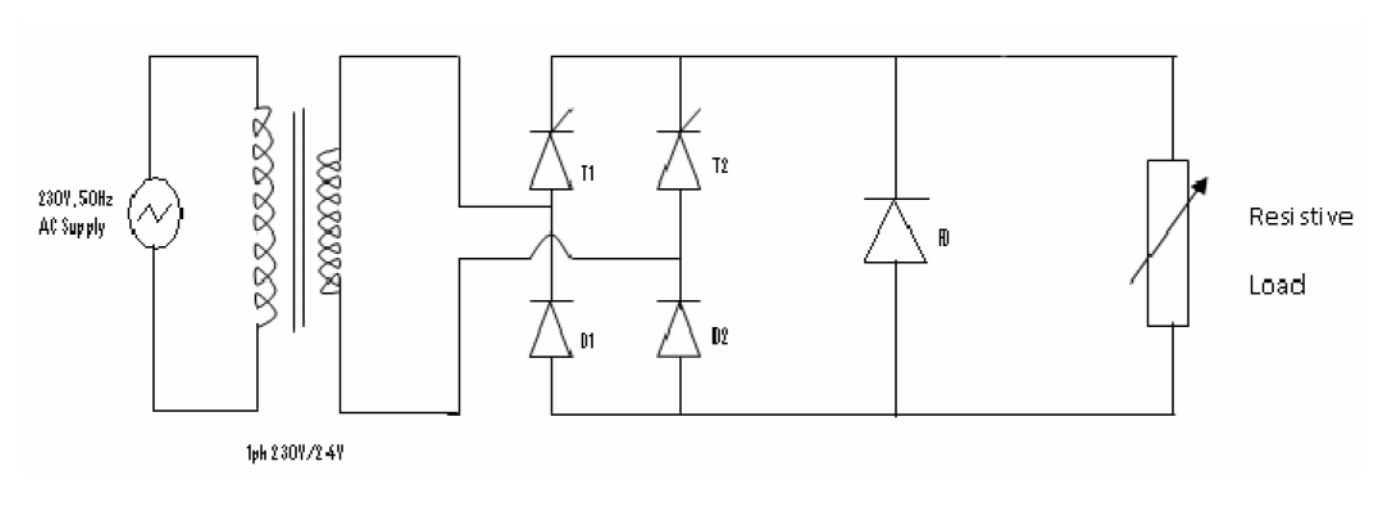

Graph:

## The waveform of bridge output voltage

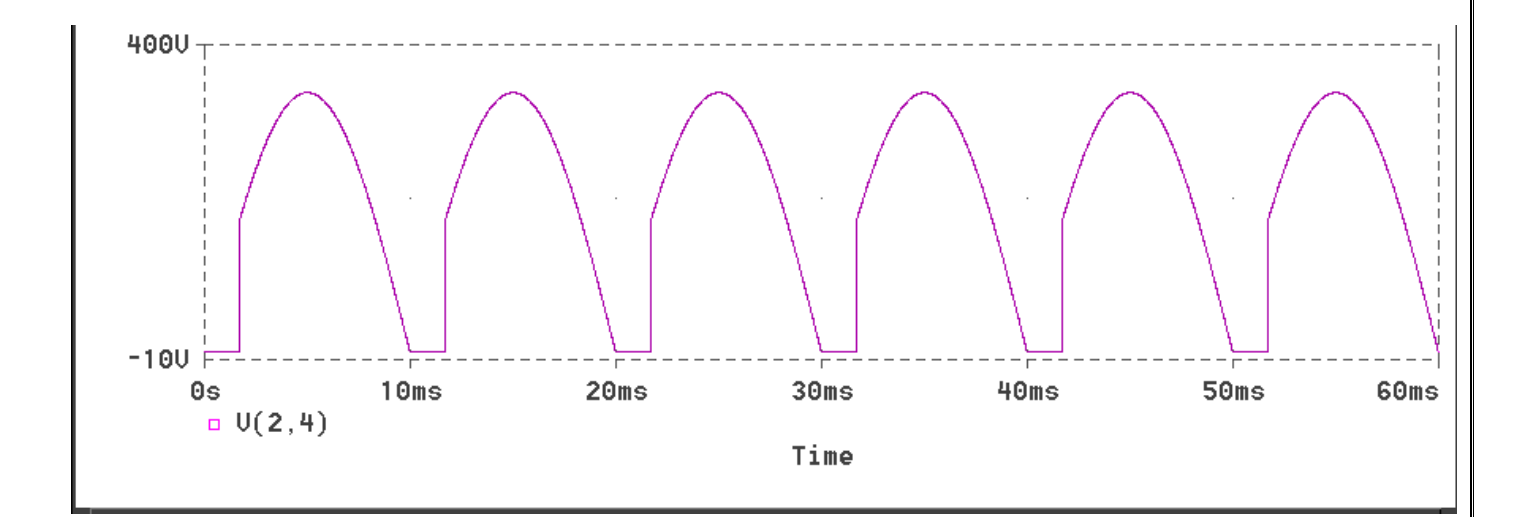

### **Observation Table:**

| Serial<br>No. | Triggering angle<br>'α' degree | Output voltage<br>Vo<br>(volt)<br>(measured) | Time period(ms) |
|---------------|--------------------------------|----------------------------------------------|-----------------|
| 1             |                                |                                              |                 |
| 2             |                                |                                              |                 |
| 3             |                                |                                              |                 |
|               |                                |                                              |                 |

#### **Procedure:**

- 1. Make the connections as per the circuit diagram.
- 2. Connect CRO and voltmeter across the load.
- 3. Keep the potentiometer at the minimum position.
- 4. Switch on the step down ac source.
- 5. Check the gate pulses at G1-K1 & G2-K2, respectively.
- 6. Observe the wave form on CRO and note the triggering angle ' $\alpha$ ' and

7. Note the corresponding reading of the voltmeter. Also note the value of Maximum amplitude Vm from the waveform.

- 8. Set the potentiometer at different positions and follow the step given in (6) for every position.
- 9. Tabulate the readings in the observation column.

#### **Result:**

Thus the operation of single phase half controlled converter using R and RL load has studied and the output waveforms has been observed.

## **EXPERIMENT NO. 4**

**AIM :** . To plot waveforms for output voltage and current, for single phase full-wave, fully controlled bridge rectifier, for resistive and resistive cum inductive loads.

**APPARATUS REQUIRED :** Trainer module, Multimeters, CRO ,Patch cords Rheostat, inductor.

## **CIRCUIT DIAGRAM :**

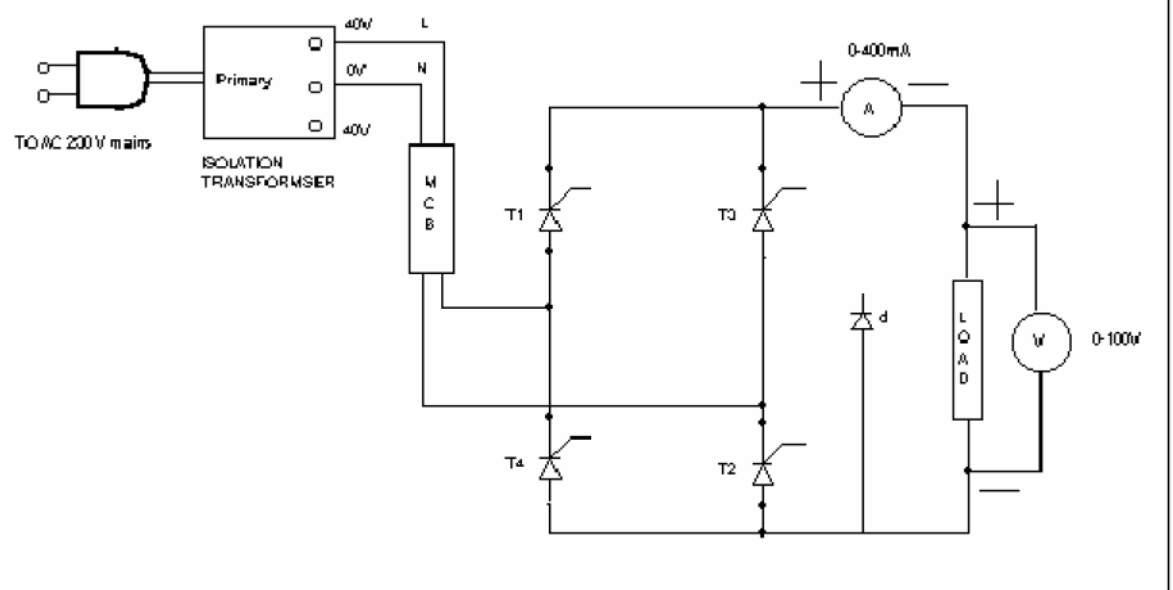

(a) circuit diagram for full controlled, full wave rectifier

#### **PROCEDURE:**

· Rig up the circuit and connect the triggering circuit as shown in the fig

· First connect the circuit for 40V AC tapping as shown in fig

 $\cdot$  Adjust the triggering angle  $\mu$  using variable resistance on triggering circuit to observe the waveform on the CRO.

· Connect 0-300 W rheostats as load resistance.

 $\cdot$  Repeat the experiment for various conditions of the load with different tapping of Vp

AC voltage (max 120V).

Pure R load.

R-L load (R load in series with L load).

R-L loads with freewheeling Diode.

Plot Vdc v/s a , Idc v/s conducting angle.

# **EXPECTED WAVE FORMS**

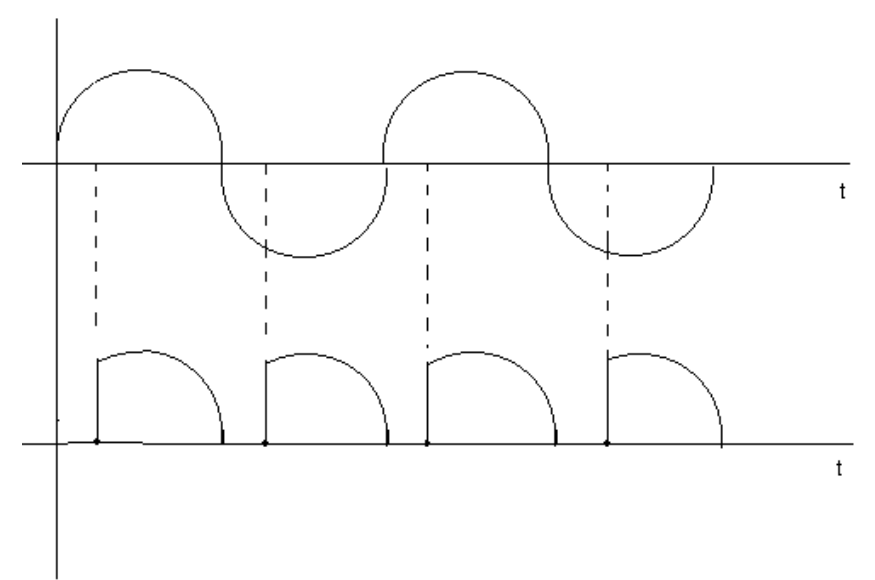

Output waveforms with R-Load

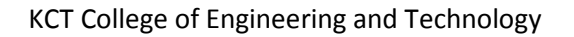

#### Department-EE

Out waveforms for R-L load without free wheeling diode

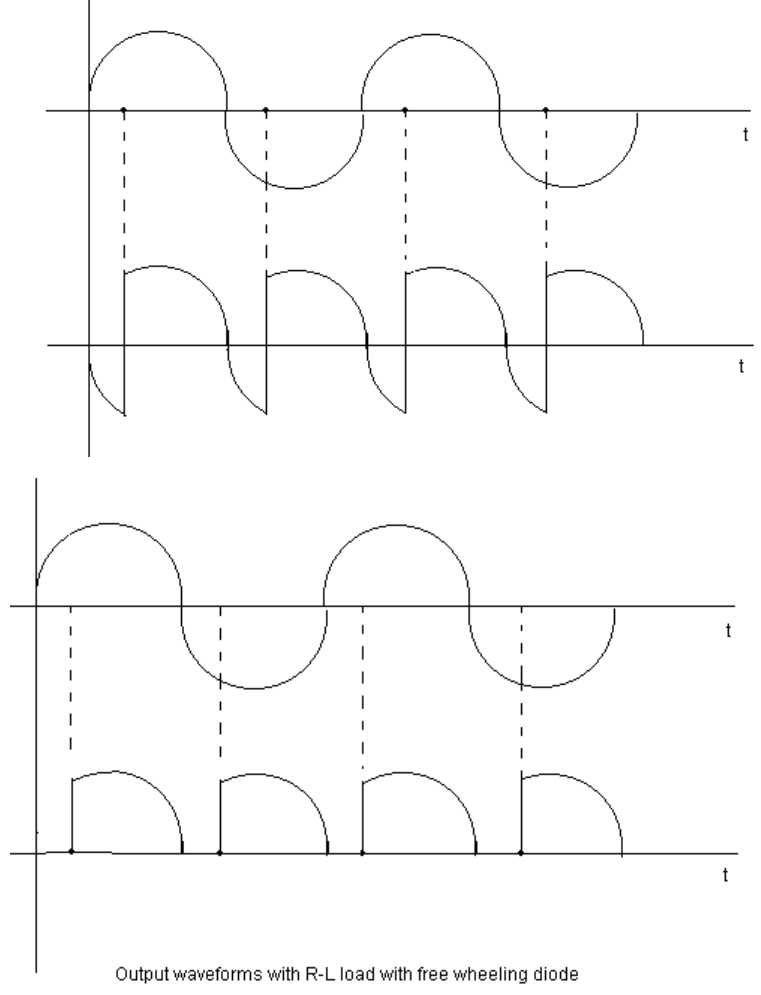

#### α

(b) Output waveforms across R-L load without freewheeling diode.(a) Output waveforms across R-L load with freewheeling diode.

TABULAR COLUMN : Ac  $V_{in} = 30V$  (AC), R = 135W

| T (ms) | а тн | Vdc (V) | Idc (A) | a (prac)   | Vdc | TH (V) | Idc |        |
|--------|------|---------|---------|------------|-----|--------|-----|--------|
|        |      |         |         | <i>d</i> , |     |        |     | TH (A) |
|        |      |         |         |            |     |        |     |        |
|        |      |         |         |            |     |        |     |        |
|        |      |         |         |            |     |        |     |        |
|        |      |         |         |            |     |        |     |        |
|        |      |         |         |            |     |        |     |        |
|        |      |         |         |            |     |        |     |        |
|        |      |         |         |            |     |        |     |        |
|        |      |         |         |            |     |        |     |        |
|        |      |         |         |            |     |        |     |        |
|        |      |         |         |            |     |        |     |        |
|        |      |         |         |            |     |        |     |        |
|        |      |         |         |            |     |        |     |        |

| KCT College of Engineering and Technology |  |  |  | Department-EE |  |  | <u>-</u> |  |
|-------------------------------------------|--|--|--|---------------|--|--|----------|--|
|                                           |  |  |  |               |  |  |          |  |

**R-L load:** R-L LOAD without Dm

R-L LOAD with Dm

| α(th) | TA(P) | Vdc | Idc | Vdc | Idc |
|-------|-------|-----|-----|-----|-----|
|       |       |     |     |     |     |
|       |       |     |     |     |     |
|       |       |     |     |     |     |
|       |       |     |     |     |     |
|       |       |     |     |     |     |
|       |       |     |     |     |     |
|       |       |     |     |     |     |
|       |       |     |     |     |     |
|       |       |     |     |     |     |
|       |       |     |     |     |     |
|       |       |     |     |     |     |
|       |       |     |     |     |     |
|       |       |     |     |     |     |
|       |       |     |     |     |     |
|       |       |     |     |     |     |
|       |       |     |     |     |     |
|       |       |     |     |     |     |

#### **Calculations:**

 $\label{eq:Vdc} \begin{array}{l} Vdc = (Vm/p \ ) * (1 + \cos a \ ) \\ Idc = (Vm/p \ R) * (1 + \cos a \ ) \\ (Vm(1 + \cos a \ )) \ / \ p = Vdc \\ Vm = (Vdc^*p \ ) \ / (1 + \cos a \ ) \\ \textbf{RESULT : The values of Vdc, Idc \& as are found out, plotted and verified with expected waveforms. \end{array}$ 

To study three phase fully controlled bridge converter and plot waveforms of output voltage, for different firing angles.

## Apparatus

- 1. Power electronic trainer.
- 2. Connection wires.
- 3. Oscilloscope.

# Three- phase Full wave controlled rectifier:

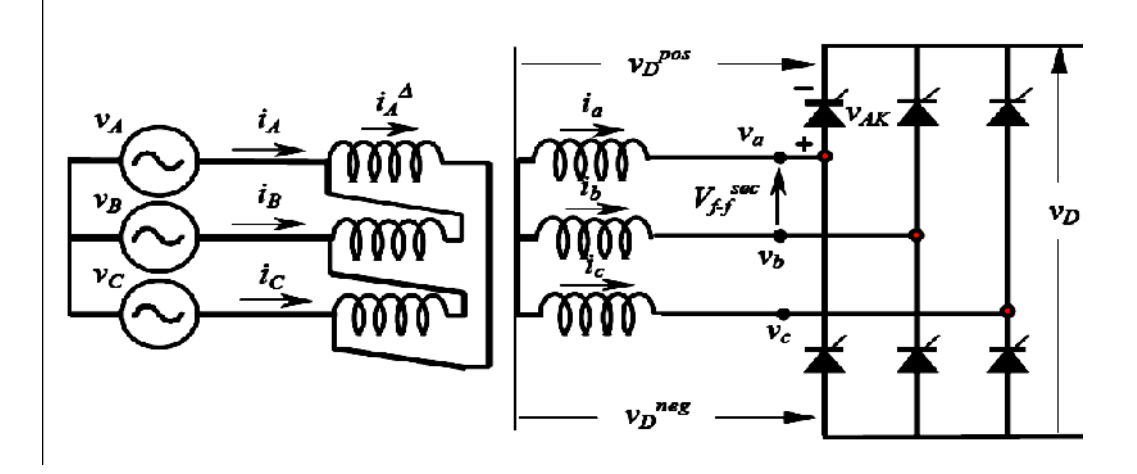

### Procedure

1. Connect the three-phase full wave controlled rectifier circuit shown in Fig.(1-a) on the power electronic trainer.

- 2. Turn on the power
- 3. By use oscilloscope, plot the input and output waveforms on the same graph paper" same axis".
- 4. Measure the average and RMS output voltage by connect the AVO meter across load resistance.

### 5. Turn off the power

- 6. Use an inductive load. With L=100mH measure the output voltage and plot the output waveform.
- 7. Repeat step 6 with L=100mH measure the output voltage and plot the output waveforms.
- 8. Repeat step 6 & 7 with connect the freewheeling diode across the load.
- 9. Connect the three-phase bridge half-control rectifier circuit shown in Fig.
- 10. Repeat steps (2-7).

## **Output waveform**

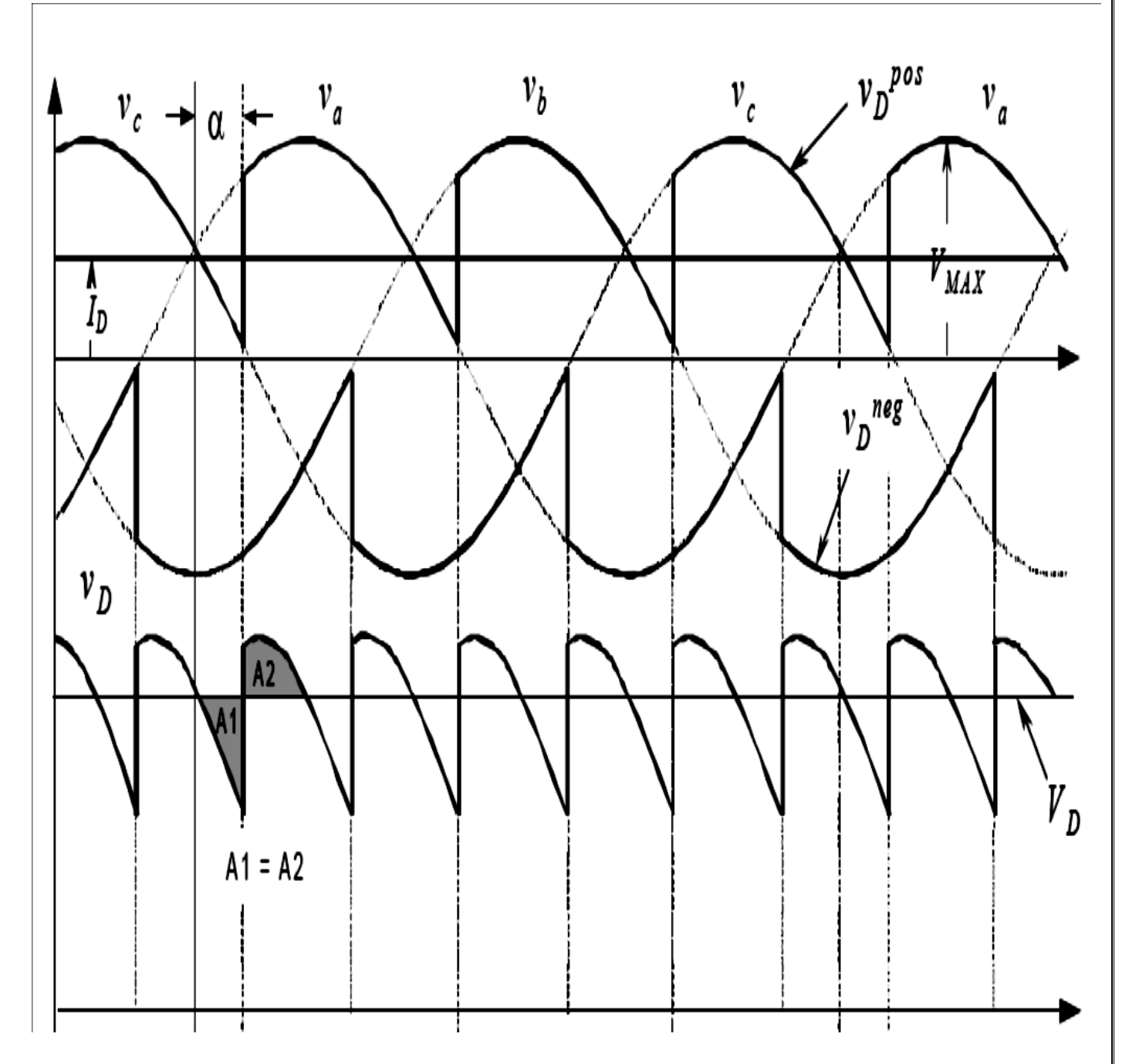

**RESULT:** Verify the output waveform

AIM: Study of Jones chopper or any chopper circuit to check the performance APPARATUS REQUIRED: DC chopper power module-SDCP, Triggering circuit (DC chopper), Load  $50\Omega$  rheostat, DMM. CIRCUIT DIAGRAM: Jones chopper

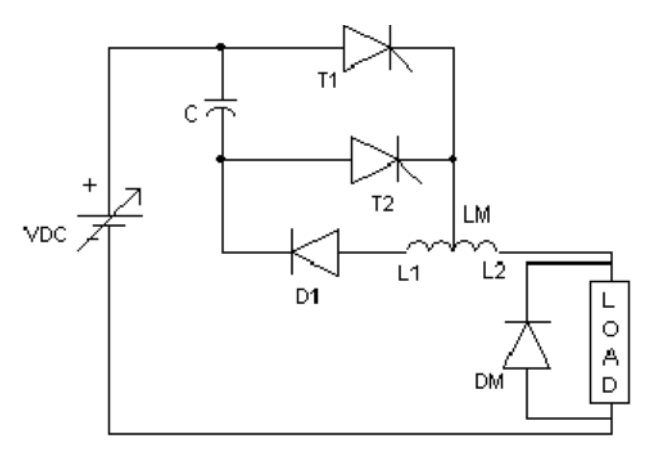

Circuit diagram of Jones Chopper

T1, T2 – TYN 616 D1 – BYQ 28200 C – Commutation Capacitor 10m F / 100V L1- 0 –L2 - Commutation Inductor 500-0-500 m H / 2A.

## **PROCEDURE** :

### a) For R – Load:

1. Connections are made as shown in the figure .Use  $50\Omega$  Rheostat for R- Load (Freewheeling diode (DM) is to be connected only for RL load).

2. Adjust VRPS output to 10v and connect to DC chopper module.

3. Switch on DC toggle switch of chopper module.

4. Switch on the trigger input by pushing- in pulsar switch.

5. Observe the output waveform across load on CRO.

6. Keep the duty cycle at mid position and vary the frequency from minimum to maximum and record the output voltage  $V_{LDC}$  readings.

7. Keep the frequency at mid position, vary duty cycle from minimum to maximum and output voltage VLDC readings.

8. Note down the output waveform for mid value of frequency and duty cycle.

## b) R-L Load:

1. Connections are made as shown in fig .Load is  $50\Omega$  Rheostat in series with inductor L =25mH or 50mH.

2. Follow the same procedure as listed in steps 2 to 8 above.

3. Readings and output waveform is to be recorded with and without freewheeling diode.

KCT College of Engineering and Technology

#### Department-EE

| <u>Tabular columns:</u><br>Constant Duty cycle |           |                        |  |  |  |  |  |
|------------------------------------------------|-----------|------------------------|--|--|--|--|--|
| Slink                                          | Freq (Hz) | V <sub>0</sub> (volts) |  |  |  |  |  |
|                                                |           |                        |  |  |  |  |  |
|                                                |           |                        |  |  |  |  |  |
|                                                |           |                        |  |  |  |  |  |
|                                                |           |                        |  |  |  |  |  |

# Constant Frequency, freq control at mid posit

V<sub>IN</sub> = 10V to 15V

| Slink | T <sub>ON</sub> (sec) | T <sub>OFF</sub> (sec) | Duty cycle | V <sub>0</sub> (volts) |
|-------|-----------------------|------------------------|------------|------------------------|
|       |                       |                        |            |                        |
|       |                       |                        |            |                        |
|       |                       |                        |            |                        |
|       |                       |                        |            |                        |
|       |                       |                        |            |                        |
|       |                       |                        |            |                        |
|       |                       |                        |            |                        |
|       |                       |                        |            |                        |
|       |                       |                        |            |                        |

#### KCT College of Engineering and Technology

### EXPECTED PLOTS:

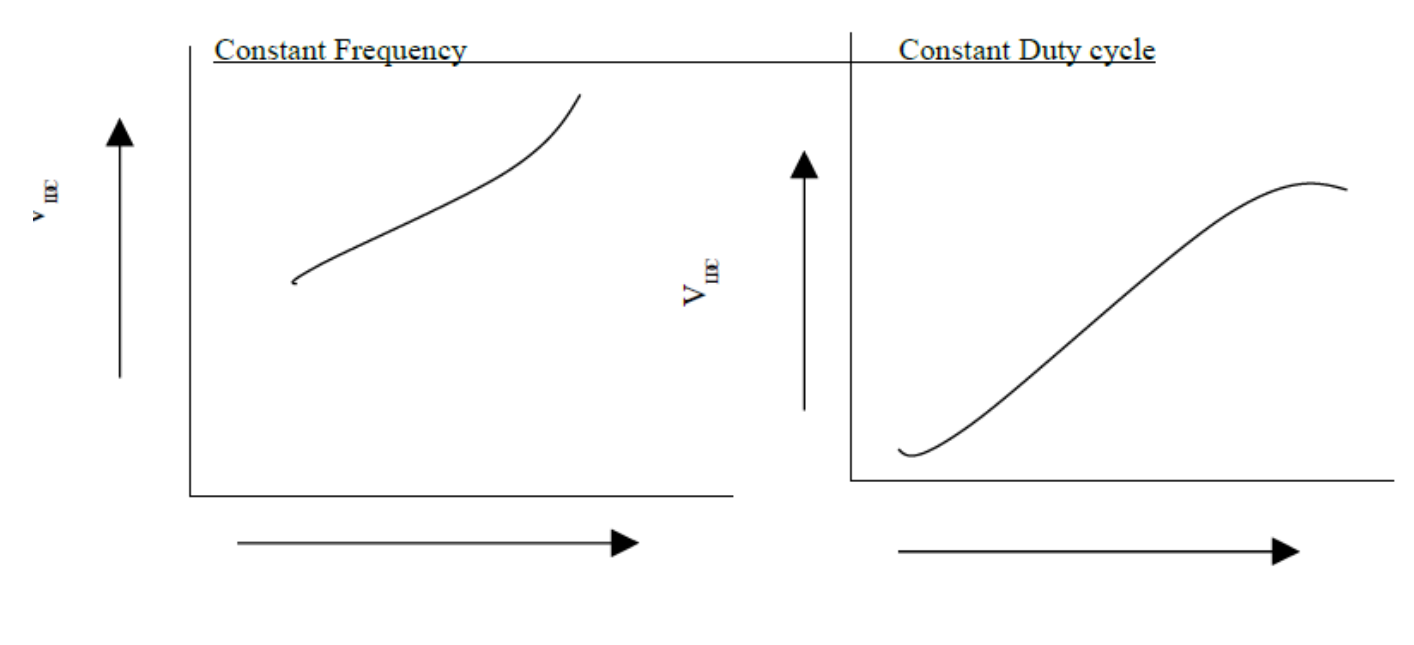

Showing the plots of Load voltage vs frequency and Load voltage vs. duty cycle. **Expected Waveforms:** 

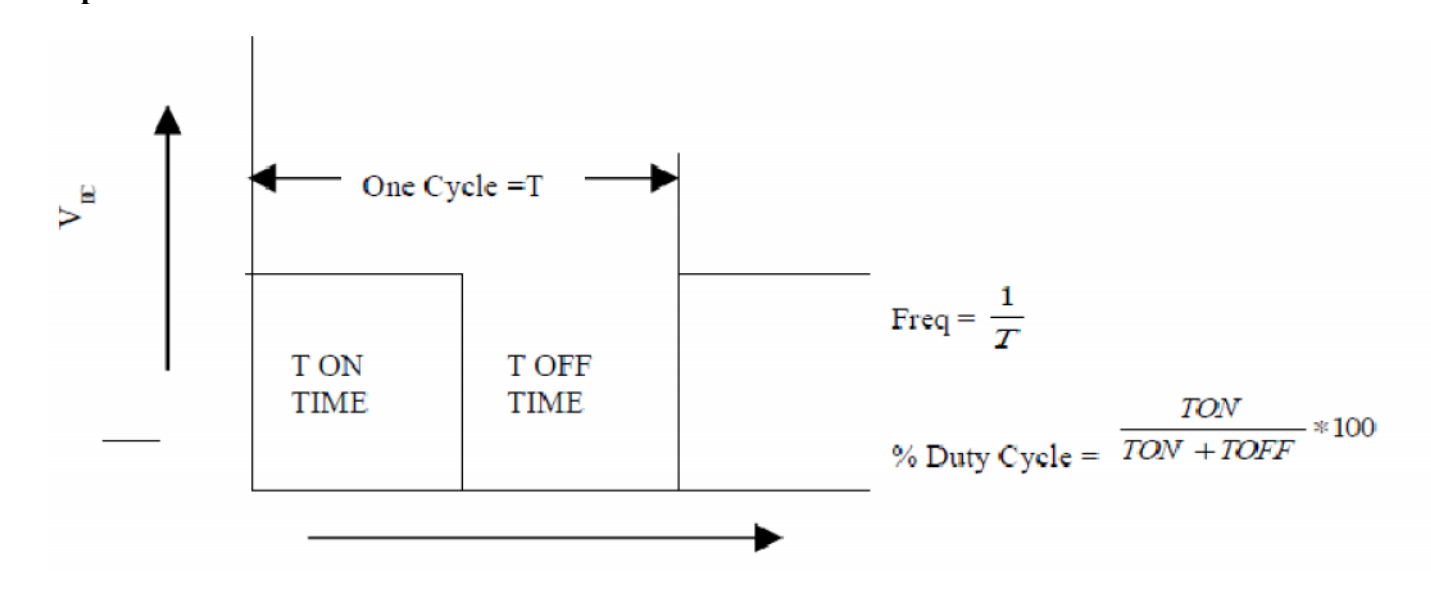

**RESULT:** The waveforms are plotted and verified.

AIM: Thyristorised speed control of a D.C. Motor.

1) To control the speed of a separately excited DC motor.

2) (i) To plot VDC v/s Speed for Field control.

(ii) To plot VDC v/s Speed for Armature control.

(iii) To plot  $\theta f v/s$  VDC v/s Speed in Armature control.

#### **COMPONENTS REQUIRED:**

DC Motor, Tachometer (Non Contact), Rheostat 50 $\Omega$  5A,Speed Control unit, Isolation Transformer,

### **CIRCUIT DIAGRAM:**

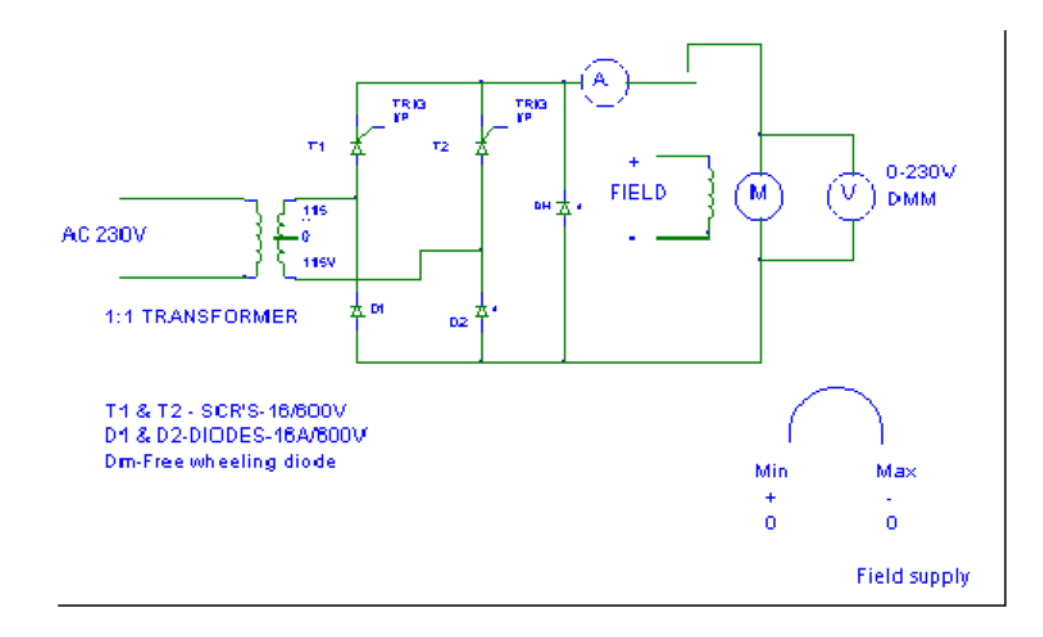

Circuit diagram for speed control of a separately excited DC Motor

### **PROCEDURE:**

1. Connect the circuit as shown in fig.

2. Adjust field supply to mid value.

3. Vary the firing angle for SCR rectifier and note down the firing angle, Armature voltage, current and speed of the DC motor. Firing angle to be read from the oscilloscope.

4. Keep the firing angle at mid value (i.e. fix the armature voltage to a constant value).

5. Vary the field voltage by the pot meter and note down the values of field voltages and speed.

6. Plot the relevant graph.

(A) Armature control:  $\theta f v/s VDC v/s$  Speed.

(B) Field control: Field voltage (VDC) v/s Speed.

## TABULAR COLUMN: (A) ARMATURE CONTROL

| Sl | Field Voltage (const) | Firing   | VDC volts | IO Amps | Speed |
|----|-----------------------|----------|-----------|---------|-------|
| No |                       | Angle θf |           |         |       |
|    |                       |          |           |         |       |
|    |                       |          |           |         |       |
|    |                       |          |           |         |       |
|    |                       |          |           |         |       |
|    |                       |          |           |         |       |
|    |                       |          |           |         |       |
|    |                       |          |           |         |       |
|    |                       |          |           |         |       |
|    |                       |          |           |         |       |
|    |                       |          |           |         |       |

### **(B)FIELD CONTROL:**

| Sl No | Armature volt (const) | Field voltage<br>VDC | Speed | Current |  |
|-------|-----------------------|----------------------|-------|---------|--|
|       |                       |                      |       |         |  |
|       |                       |                      |       |         |  |
|       |                       |                      |       |         |  |
|       |                       |                      |       |         |  |
|       |                       |                      |       |         |  |
|       |                       |                      |       |         |  |
|       |                       |                      |       |         |  |
|       |                       |                      |       |         |  |
|       |                       |                      |       |         |  |
|       |                       |                      |       |         |  |
|       |                       |                      |       |         |  |

#### **RESULT:**

1) Speed of a separately excited DC motor is controlled.

- 2) Graph of
- (i) VDC v/s Speed for Field control.
- (ii) VDC v/s Speed for Armature control.
- (iii)  $\theta f v/s VDC v/s$  Speed in Armature control.

is plotted.

AIM: Study of a single-phase cycloconverter.

APPARATUS REQUIRED: AC load, control circuit, CRO, Power Section of Single Phase Cycloconverter CIRCUIT DIAGRAM

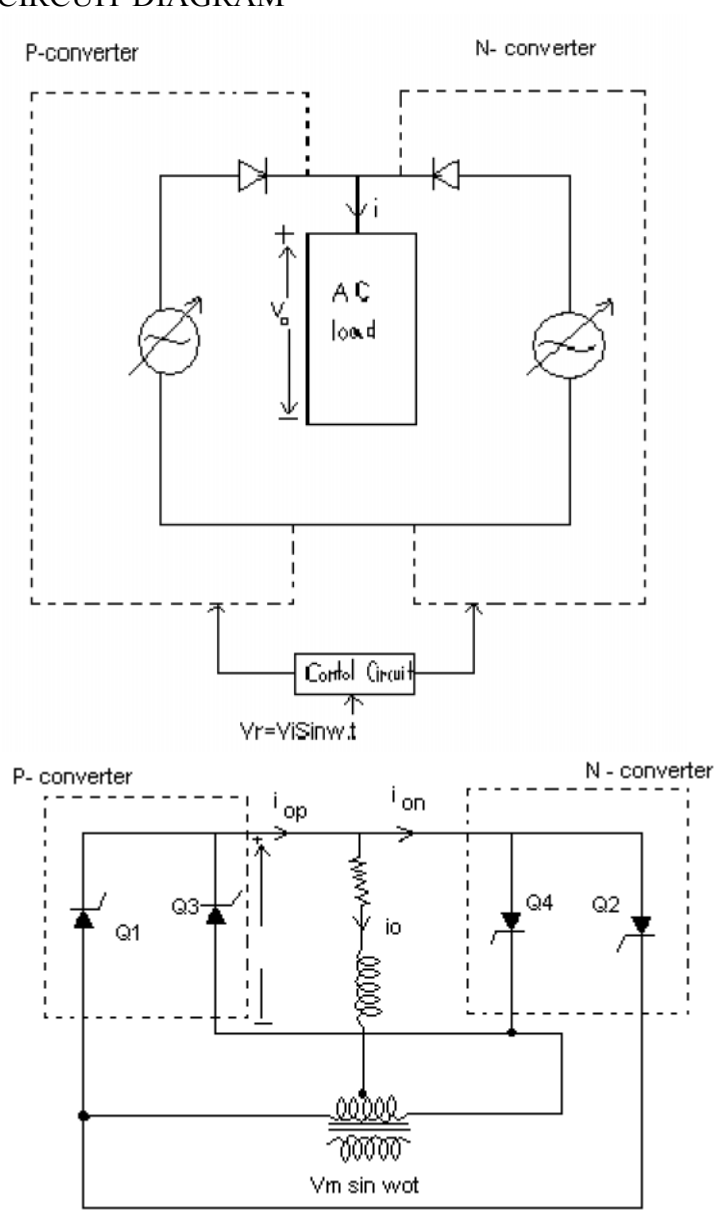

Basic Diagram of Single Phase Cycloconverter

### **PROCEDURE:**

- 1. Connect the circuit as shown in fig.
- 2. Adjust the supply at required vale.
- 3. Verify the various output.
- 4. Observe the waveform on CRO.
- 5. Plot the relative graph.

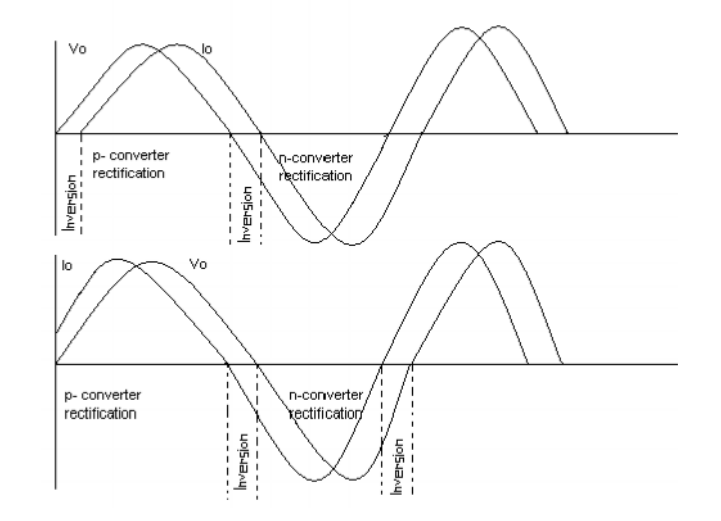

Output Voltage and Current Waveforms of the Single Phase Cycloconverter

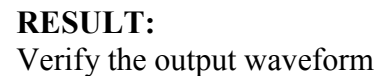